# Configurar o gerenciamento de serviços no roteador RV34x Series

# Objetivo

O roteador mantém uma lista de serviços e suas respectivas portas na tabela Gerenciamento de serviços. Com o Gerenciamento de serviços, isso permite que um administrador crie, edite e exclua serviços. Os serviços são usados em regras de firewall, gerenciamento de largura de banda, encaminhamento de portas e outras funções.

Este documento tem como objetivo mostrar como gerenciar as configurações de Gerenciamento de Serviços no RV34x Series Router.

## Dispositivos aplicáveis

• Série RV34x

## Versão de software

• 1.0.01.16

### Configurar o gerenciamento de serviços

#### Adicionar um serviço

Etapa 1. Faça login no utilitário baseado na Web do roteador e escolha **Configuração do sistema > Gerenciamento de serviços**.

| • | Administration       |
|---|----------------------|
|   | System Configuration |
|   | Initial Setup Wizard |
|   | System               |
|   | Time                 |
|   | Log                  |
|   | Email                |
|   | User Accounts        |
|   | User Groups          |
|   | IP Address Group     |
|   | SNMP                 |
|   | Discovery-Bonjour    |
|   | LLDP                 |
|   | Automatic Updates    |
|   | Service Managemen    |
|   | Schedule             |
|   |                      |

Etapa 2. Na Tabela de serviços, clique em Adicionar para adicionar um serviço.

| Ser | Service Table                                                                              |            |                                  |          |  |  |
|-----|--------------------------------------------------------------------------------------------|------------|----------------------------------|----------|--|--|
|     | Application Name                                                                           | Protocol * | Port Start/ICMP Type/IP Protocol | Port End |  |  |
|     | All Traffic                                                                                | All        | -                                |          |  |  |
|     | BGP                                                                                        | TCP        | 179                              | 179      |  |  |
|     | DNS-TCP                                                                                    | TCP        | 53                               | 53       |  |  |
|     | DNS-UDP                                                                                    | UDP        | 53                               | 53       |  |  |
|     | ESP                                                                                        | IP         | 50                               |          |  |  |
|     | FTP                                                                                        | TCP        | 21                               | 21       |  |  |
|     | HTTP                                                                                       | TCP        | 80                               | 80       |  |  |
|     | HTTPS                                                                                      | TCP        | 443                              | 443      |  |  |
|     | ICMP Destination U                                                                         | ICMP       | 3                                |          |  |  |
|     | ICMP Ping Reply                                                                            | ICMP       | 0                                |          |  |  |
|     | ICMP Ping Request                                                                          | ICMP       | 8                                |          |  |  |
| *w  | * When a service is in use by Port Forwarding / Port Triggering settings, this service can |            |                                  |          |  |  |
|     | Add Edit                                                                                   | De         | lete                             |          |  |  |

Etapa 3. No campo Application Name, insira um nome para o aplicativo.

Note: Neste exemplo, o nome do aplicativo é definido como VOIP.

| Ser | Service Table                                                                                                    |            |                                  |          |  |  |
|-----|----------------------------------------------------------------------------------------------------|------------|----------------------------------|----------|--|--|
|     | Application Name                                                                                                    | Protocol * | Port Start/ICMP Type/IP Protocol | Port End |  |  |
|     | SMTP                                                                                                    | TCP        | 25                               | 25       |  |  |
|     | SNMP-TCP                                                                                                    | TCP        | 161                              | 161      |  |  |
|     | SNMP-TRAPS-TCP                                                                                                    | TCP        | 162                              | 162      |  |  |
|     | SNMP-TRAPS-UDP                                                                                                    | UDP        | 162                              | 162      |  |  |
|     | SNMP-UDP                                                                                                    | UDP        | 161                              | 161      |  |  |
|     | SSH-TCP                                                                                                    | TCP        | 22                               | 22       |  |  |
|     | SSH-UDP                                                                                                    | UDP        | 22                               | 22       |  |  |
|     | TACACS                                                                                                    | TCP        | 49                               | 49       |  |  |
|     | TELNET                                                                                                    | TCP        | 23                               | 23       |  |  |
|     | TFTP                                                                                                    | UDP        | 69                               | 69       |  |  |
|     | VOIP                                                                                                    | TCP \$     | 10000                            | 10000    |  |  |
| ٠w  | * When a service is in use by Port Forwarding / Port Triggering settings, this service can not apply ICMP/IP on the Protocol Type. |            |                                  |          |  |  |
|     | Add Edit Delete                                                                                                    |            |                                  |          |  |  |

Etapa 4. Na lista suspensa de protocolos, escolha um protocolo que será usado pelo aplicativo. As opções são:

- Todos Todos os protocolos são usados.
- TCP O TCP (Transport Control Protocol) é usado para transmitir dados de um aplicativo para a rede. O TCP é geralmente usado para aplicativos em que a transferência de informações deve ser concluída e os pacotes não devem ser descartados. O TCP determina quando os pacotes da Internet precisam ser reenviados e interrompe o fluxo de dados até que todos os pacotes sejam transferidos com êxito.
- UDP Protocolo usado para aplicativos de rede cliente/servidor com base no Internet Protocol (IP). A principal finalidade deste protocolo é para aplicativos ao vivo, como VOIP, jogos e assim por diante. O UDP é mais rápido que o TCP porque não há forma de controle de fluxo de dados e nenhuma colisão e erro serão corrigidos. O UDP prioriza a velocidade.
- TCP&UDP Este protocolo utiliza TCP e UDP.
- IP O Internet Protocol (IP) é um protocolo baseado em pacotes usado para trocar dados por redes de computadores. O IP lida com endereçamento, fragmentação, remontagem e desmultiplexação de protocolo.
- ICMP O Internet Control Message Protocol (ICMP) é um protocolo que envia mensagens de erro e é responsável pelo tratamento de erros na rede. Use este protocolo para obter uma notificação quando a rede tiver problemas com a entrega de pacotes.

| Ser        | Service Table                         |            |                                          |                             |  |
|------------|---------------------------------------|------------|------------------------------------------|-----------------------------|--|
|            | Application Name                      | Protocol * | Port Start/ICMP Type/IP Protocol         | Port End                    |  |
| $\bigcirc$ | SMTP                                  | TCP        | 25                                       | 25                          |  |
|            | SNMP-TCP                              | TCP        | 161                                      | 161                         |  |
|            | SNMP-TRAPS-TCP                        | TCP        | 162                                      | 162                         |  |
|            | SNMP-TRAPS-UDP                        | UDP        | 162                                      | 162                         |  |
|            | SNMP-UDP                              | UDP        | 161                                      | 161                         |  |
|            | SSH-TCP                               | TCP        | 22                                       | 22                          |  |
|            | SSH-UDP                               | UDP        | 22                                       | 22                          |  |
|            | TACACS                                | TCP        | 49                                       | 49                          |  |
|            | TELNET                                | All        | 23                                       | 23                          |  |
|            | TFTP                                  | TCP&UDP    | 69                                       | 69                          |  |
|            | VOIP                                  | ✓ ТСР      | 10000                                    | 10000                       |  |
| • w        | hen a service is in use by Port Forwa | UDP<br>IP  | settings, this service can not apply ICM | IP/IP on the Protocol Type. |  |
|            | Add Edit D                            | ICMP       |                                          |                             |  |

Note: Neste exemplo, o TCP é escolhido.

Etapa 5. No campo *Port Start/ICMP Type/IP* Protocol, insira um número de porta usado pelo serviço e pelo protocolo.

**Note:** Os números de porta são divididos em três intervalos. As portas bem conhecidas variam de 0 a 1023, as portas registradas variam de 1024 a 29151 e as portas dinâmicas e/ou privadas variam de 49152 a 65535. Se o serviço exigir permissões personalizadas ou temporárias para alocação automática de portas efêmeras, escolha um número de porta no intervalo de portas dinâmicas e/ou privadas. Se o seu serviço exigir permissões específicas e solicitar acesso à porta registrada atribuído pela IANA (Internet Assigned Numbers Authority), escolha um número de porta do intervalo de portas registradas. Em alguns casos, se o serviço tiver privilégios de superusuário e solicitar soquetes de rede para se vincular a um endereço IP, escolha uma porta do intervalo de portas conhecidas.

| Se         | Service Table                                                                                                    |            |                                  |          |  |  |
|------------|----------------------------------------------------------------------------------------------------|------------|----------------------------------|----------|--|--|
|            | Application Name                                                                                                    | Protocol * | Port Start/ICMP Type/IP Protocol | Port End |  |  |
|            | SMTP                                                                                                    | TCP        | 25                               | 25       |  |  |
|            | SNMP-TCP                                                                                                    | TCP        | 161                              | 161      |  |  |
|            | SNMP-TRAPS-TCP                                                                                                    | TCP        | 162                              | 162      |  |  |
|            | SNMP-TRAPS-UDP                                                                                                    | UDP        | 162                              | 162      |  |  |
|            | SNMP-UDP                                                                                                    | UDP        | 161                              | 161      |  |  |
| $\bigcirc$ | SSH-TCP                                                                                                    | TCP        | 22                               | 22       |  |  |
|            | SSH-UDP                                                                                                    | UDP        | 22                               | 22       |  |  |
|            | TACACS                                                                                                    | TCP        | 49                               | 49       |  |  |
|            | TELNET                                                                                                    | TCP        | 23                               | 23       |  |  |
|            | TFTP                                                                                                    | UDP        | 69                               | 69       |  |  |
|            | VOIP                                                                                                    | TCP \$     | 5060                             | 10000    |  |  |
| • w        | * When a service is in use by Port Forwarding / Port Triggering settings, this service can not apply ICMP/IP on the Protocol Type. |            |                                  |          |  |  |
|            | Add Edit De                                                                                                    | lete       |                                  |          |  |  |

Note: Neste exemplo, 5060 é usado.

Etapa 6. No campo Endfield *Porta*, insira o intervalo final da porta associada ao protocolo.

Note: Neste exemplo, 5061 é usado.

| Ser    | Service Table                           |                        |                                          |                             |  |  |
|--------|-----------------------------------------|------------------------|------------------------------------------|-----------------------------|--|--|
|        | Application Name                        | Protocol *             | Port Start/ICMP Type/IP Protocol         | Port End                    |  |  |
| $\Box$ | SMTP                                    | TCP                    | 25                                       | 25                          |  |  |
|        | SNMP-TCP                                | TCP                    | 161                                      | 161                         |  |  |
|        | SNMP-TRAPS-TCP                          | TCP                    | 162                                      | 162                         |  |  |
|        | SNMP-TRAPS-UDP                          | UDP                    | 162                                      | 162                         |  |  |
|        | SNMP-UDP                                | UDP                    | 161                                      | 161                         |  |  |
|        | SSH-TCP                                 | TCP                    | 22                                       | 22                          |  |  |
|        | SSH-UDP                                 | UDP                    | 22                                       | 22                          |  |  |
|        | TACACS                                  | TCP                    | 49                                       | 49                          |  |  |
|        | TELNET                                  | TCP                    | 23                                       | 23                          |  |  |
|        | TFTP                                    | UDP                    | 69                                       | 69                          |  |  |
|        | VOIP                                    | TCP \$                 | 5060                                     | 5061                        |  |  |
| • w    | hen a service is in use by Port Forward | Jing / Port Triggering | settings, this service can not apply ICN | IP/IP on the Protocol Type. |  |  |
|        | Add Edit De                             | lete                   |                                          |                             |  |  |

Passo 7. Clique em Apply.

| Ser | Service Table                                                                                                    |            |                                  |          |  |  |
|-----|----------------------------------------------------------------------------------------------------|------------|----------------------------------|----------|--|--|
|     | Application Name                                                                                                    | Protocol * | Port Start/ICMP Type/IP Protocol | Port End |  |  |
|     | SMTP                                                                                                    | TCP        | 25                               | 25       |  |  |
|     | SNMP-TCP                                                                                                    | TCP        | 161                              | 161      |  |  |
|     | SNMP-TRAPS-TCP                                                                                                    | TCP        | 162                              | 162      |  |  |
|     | SNMP-TRAPS-UDP                                                                                                    | UDP        | 162                              | 162      |  |  |
|     | SNMP-UDP                                                                                                    | UDP        | 161                              | 161      |  |  |
|     | SSH-TCP                                                                                                    | TCP        | 22                               | 22       |  |  |
|     | SSH-UDP                                                                                                    | UDP        | 22                               | 22       |  |  |
|     | TACACS                                                                                                    | TCP        | 49                               | 49       |  |  |
|     | TELNET                                                                                                    | TCP        | 23                               | 23       |  |  |
|     | TFTP                                                                                                    | UDP        | 69                               | 69       |  |  |
|     | VOIP                                                                                                    | TCP 🗘      | 5060                             | 5061     |  |  |
| •w  | * When a service is in use by Port Forwarding / Port Triggering settings, this service can not apply ICMP/IP on the Protocol Type. |            |                                  |          |  |  |
|     | Add Edit Delete                                                                                                    |            |                                  |          |  |  |
|     | Apply Back Cance                                                                                                    | 4          |                                  |          |  |  |

Agora você deve ter adicionado um serviço com êxito a um RV34x Series Router.

| Service Table                 |                             |                                            |         |
|-------------------------------|-----------------------------|--------------------------------------------|---------|
| Application Name              | Protocol *                  | Port Start/ICMP Type/IP Protocol           | Port Er |
| SMTP                          | TCP                         | 25                                         | 25      |
| SNMP-TCP                      | TCP                         | 161                                        | 161     |
| SNMP-TRAPS-TCP                | TCP                         | 162                                        | 162     |
| SNMP-TRAPS-UDP                | UDP                         | 162                                        | 162     |
| SNMP-UDP                      | UDP                         | 161                                        | 161     |
| SSH-TCP                       | TCP                         | 22                                         | 22      |
| SSH-UDP                       | UDP                         | 22                                         | 22      |
| TACACS                        | TCP                         | 49                                         | 49      |
| TELNET                        | TCP                         | 23                                         | 23      |
| TFTP                          | UDP                         | 69                                         | 69      |
| VOIP                          | TCP                         | 5060                                       | 5061    |
| When a service is in use by P | ort Forwarding / Port Trigg | ering settings, this service can not apply | ICMP/IP |

#### Editar um serviço

Etapa 1. Na Tabela de serviços, marque a caixa de seleção do serviço a ser modificado.

Note: Neste exemplo, VOIP está marcado.

| Ser     | Service Table                                                                                                    |            |                                  |          |  |  |  |
|---------|----------------------------------------------------------------------------------------------------|------------|----------------------------------|----------|--|--|--|
|         | Application Name                                                                                                    | Protocol * | Port Start/ICMP Type/IP Protocol | Port End |  |  |  |
|         | SMTP                                                                                                    | TCP        | 25                               | 25       |  |  |  |
|         | SNMP-TCP                                                                                                    | TCP        | 161                              | 161      |  |  |  |
|         | SNMP-TRAPS-TCP                                                                                                    | TCP        | 162                              | 162      |  |  |  |
|         | SNMP-TRAPS-UDP                                                                                                    | UDP        | 162                              | 162      |  |  |  |
|         | SNMP-UDP                                                                                                    | UDP        | 161                              | 161      |  |  |  |
|         | SSH-TCP                                                                                                    | TCP        | 22                               | 22       |  |  |  |
|         | SSH-UDP                                                                                                    | UDP        | 22                               | 22       |  |  |  |
|         | TACACS                                                                                                    | TCP        | 49                               | 49       |  |  |  |
|         | TELNET                                                                                                    | TCP        | 23                               | 23       |  |  |  |
|         | TFTP                                                                                                    | UDP        | 69                               | 69       |  |  |  |
| $\odot$ | VOIP                                                                                                    | TCP        | 5060                             | 5061     |  |  |  |
| * Wł    | * When a service is in use by Port Forwarding / Port Triggering settings, this service can not apply ICMP/IP on the |            |                                  |          |  |  |  |
|         | Add Edit De                                                                                                    | elete      |                                  |          |  |  |  |

Etapa 2. Clique em Editar.

| Ser | Service Table                                                                                                    |            |                                  |          |  |  |  |
|-----|----------------------------------------------------------------------------------------------------|------------|----------------------------------|----------|--|--|--|
|     | Application Name                                                                                                   | Protocol * | Port Start/ICMP Type/IP Protocol | Port End |  |  |  |
|     | SMTP                                                                                                    | TCP        | 25                               | 25       |  |  |  |
|     | SNMP-TCP                                                                                                    | TCP        | 161                              | 161      |  |  |  |
|     | SNMP-TRAPS-TCP                                                                                                    | TCP        | 162                              | 162      |  |  |  |
|     | SNMP-TRAPS-UDP                                                                                                    | UDP        | 162                              | 162      |  |  |  |
|     | SNMP-UDP                                                                                                    | UDP        | 161                              | 161      |  |  |  |
|     | SSH-TCP                                                                                                    | TCP        | 22                               | 22       |  |  |  |
|     | SSH-UDP                                                                                                    | UDP        | 22                               | 22       |  |  |  |
|     | TACACS                                                                                                    | TCP        | 49                               | 49       |  |  |  |
|     | TELNET                                                                                                    | TCP        | 23                               | 23       |  |  |  |
|     | TFTP                                                                                                    | UDP        | 69                               | 69       |  |  |  |
|     | VOIP                                                                                                    | TCP        | 5060                             | 5061     |  |  |  |
| *w  | * When a service is in use by Port Forwarding / Port Triggering settings, this service can not apply ICMP/IP on th |            |                                  |          |  |  |  |
|     | Add Edit De                                                                                                    | elete      |                                  |          |  |  |  |

Etapa 3. Atualize os campos necessários de acordo.

Note: Neste exemplo, o protocolo é alterado para Todos.

| Ser    | Service Table                         |                |                                           |                   |  |  |  |
|--------|---------------------------------------|----------------|-------------------------------------------|-------------------|--|--|--|
|        | Application Name                      | Protocol *     | Port Start/ICMP Type/IP Protocol          | Port End          |  |  |  |
| $\Box$ | SMTP                                  | TCP            | 25                                        | 25                |  |  |  |
|        | SNMP-TCP                              | TCP            | 161                                       | 161               |  |  |  |
|        | SNMP-TRAPS-TCP                        | TCP            | 162                                       | 162               |  |  |  |
|        | SNMP-TRAPS-UDP                        | UDP            | 162                                       | 162               |  |  |  |
|        | SNMP-UDP                              | UDP            | 161                                       | 161               |  |  |  |
|        | SSH-TCP                               | TCP            | 22                                        | 22                |  |  |  |
|        | SSH-UDP                               | UDP            | 22                                        | 22                |  |  |  |
|        | TACACS                                | TCP            | 49                                        | 49                |  |  |  |
|        | TELNET                                | TCP            | 23                                        | 23                |  |  |  |
|        | TFTP                                  | UDP            | 69                                        | 69                |  |  |  |
|        | VOIP                                  | 🗸 All 🚦        |                                           |                   |  |  |  |
| * W    | hen a service is in use by Port Forwa | TCP&UDP<br>TCP | g settings, this service can not apply IC | CMP/IP on the Pro |  |  |  |
|        | Add Edit De                           | UDP            |                                           |                   |  |  |  |
|        |                                       |                |                                           |                   |  |  |  |
|        | Apply Back Canc                       | H              |                                           |                   |  |  |  |

Etapa 4. Clique em Apply.

| Service Table |                                        |                        |                                         |              |  |  |
|---------------|----------------------------------------|------------------------|-----------------------------------------|--------------|--|--|
|               | Application Name                       | Protocol *             | Port Start/ICMP Type/IP Protocol        | Port End     |  |  |
|               | SMTP                                   | TCP                    | 25                                      | 25           |  |  |
|               | SNMP-TCP                               | TCP                    | 161                                     | 161          |  |  |
|               | SNMP-TRAPS-TCP                         | TCP                    | 162                                     | 162          |  |  |
|               | SNMP-TRAPS-UDP                         | UDP                    | 162                                     | 162          |  |  |
|               | SNMP-UDP                               | UDP                    | 161                                     | 161          |  |  |
|               | SSH-TCP                                | TCP                    | 22                                      | 22           |  |  |
|               | SSH-UDP                                | UDP                    | 22                                      | 22           |  |  |
|               | TACACS                                 | TCP                    | 49                                      | 49           |  |  |
|               | TELNET                                 | TCP                    | 23                                      | 23           |  |  |
|               | TFTP                                   | UDP                    | 69                                      | 69           |  |  |
|               | VOIP                                   | All 🗘                  | -                                       |              |  |  |
| *w            | hen a service is in use by Port Forwar | ding / Port Triggering | settings, this service can not apply IC | MP/IP on the |  |  |
|               | Add Edit Delete                        |                        |                                         |              |  |  |
|               |                                        |                        |                                         |              |  |  |
|               | Apply Back Cance                       | el                     |                                         |              |  |  |

Você deve ter editado com êxito um serviço em um RV34x Series Router.

#### Excluir um serviço

Etapa 1. Na Tabela de serviços, marque a caixa de seleção de um serviço a ser excluído.

| Service Table                                                                                                    |                  |            |                                  |          |  |  |  |  |
|----------------------------------------------------------------------------------------------------|------------------|------------|----------------------------------|----------|--|--|--|--|
|                                                                                                    | Application Name | Protocol * | Port Start/ICMP Type/IP Protocol | Port End |  |  |  |  |
|                                                                                                    | SMTP             | TCP        | 25                               | 25       |  |  |  |  |
|                                                                                                    | SNMP-TCP         | TCP        | 161                              | 161      |  |  |  |  |
|                                                                                                    | SNMP-TRAPS-TCP   | TCP        | 162                              | 162      |  |  |  |  |
|                                                                                                    | SNMP-TRAPS-UDP   | UDP        | 162                              | 162      |  |  |  |  |
|                                                                                                    | SNMP-UDP         | UDP        | 161                              | 161      |  |  |  |  |
|                                                                                                    | SSH-TCP          | TCP        | 22                               | 22       |  |  |  |  |
|                                                                                                    | SSH-UDP          | UDP        | 22                               | 22       |  |  |  |  |
|                                                                                                    | TACACS           | TCP        | 49                               | 49       |  |  |  |  |
|                                                                                                    | TELNET           | TCP        | 23                               | 23       |  |  |  |  |
|                                                                                                    | TFTP             | UDP        | 69                               | 69       |  |  |  |  |
| $\odot$                                                                                                    | VOIP             | TCP        | 5060                             | 5061     |  |  |  |  |
| * When a service is in use by Port Forwarding / Port Triggering settings, this service can not apply ICMP/IP on th |                  |            |                                  |          |  |  |  |  |
|                                                                                                    | Add Edit De      | elete      |                                  |          |  |  |  |  |

Etapa 2. Clique em **Excluir** para excluir o serviço.

| Service Table                                                                                                    |                  |            |                                  |          |  |  |  |  |
|----------------------------------------------------------------------------------------------------|------------------|------------|----------------------------------|----------|--|--|--|--|
|                                                                                                    | Application Name | Protocol * | Port Start/ICMP Type/IP Protocol | Port End |  |  |  |  |
|                                                                                                    | SMTP             | TCP        | 25                               | 25       |  |  |  |  |
|                                                                                                    | SNMP-TCP         | TCP        | 161                              | 161      |  |  |  |  |
|                                                                                                    | SNMP-TRAPS-TCP   | TCP        | 162                              | 162      |  |  |  |  |
|                                                                                                    | SNMP-TRAPS-UDP   | UDP        | 162                              | 162      |  |  |  |  |
|                                                                                                    | SNMP-UDP         | UDP        | 161                              | 161      |  |  |  |  |
|                                                                                                    | SSH-TCP          | TCP        | 22                               | 22       |  |  |  |  |
|                                                                                                    | SSH-UDP          | UDP        | 22                               | 22       |  |  |  |  |
|                                                                                                    | TACACS           | TCP        | 49                               | 49       |  |  |  |  |
|                                                                                                    | TELNET           | TCP        | 23                               | 23       |  |  |  |  |
|                                                                                                    | TFTP             | UDP        | 69                               | 69       |  |  |  |  |
|                                                                                                    | VOIP             | TCP        | 5060                             | 5061     |  |  |  |  |
| * When a service is in use by Port Forwarding / Port Triggering settings, this service can not apply ICMP/IP on the |                  |            |                                  |          |  |  |  |  |

Delete

Etapa 3. Clique em Apply.

Edit

Add

| Service Table                                                                                                    |                  |            |                                  |          |  |  |  |  |
|----------------------------------------------------------------------------------------------------|------------------|------------|----------------------------------|----------|--|--|--|--|
|                                                                                                    | Application Name | Protocol * | Port Start/ICMP Type/IP Protocol | Port End |  |  |  |  |
|                                                                                                    | SMTP             | TCP        | 25                               | 25       |  |  |  |  |
|                                                                                                    | SNMP-TCP         | TCP        | 161                              | 161      |  |  |  |  |
|                                                                                                    | SNMP-TRAPS-TCP   | TCP        | 162                              | 162      |  |  |  |  |
|                                                                                                    | SNMP-TRAPS-UDP   | UDP        | 162                              | 162      |  |  |  |  |
|                                                                                                    | SNMP-UDP         | UDP        | 161                              | 161      |  |  |  |  |
|                                                                                                    | SSH-TCP          | TCP        | 22                               | 22       |  |  |  |  |
|                                                                                                    | SSH-UDP          | UDP        | 22                               | 22       |  |  |  |  |
|                                                                                                    | TACACS           | TCP        | 49                               | 49       |  |  |  |  |
|                                                                                                    | TELNET           | TCP        | 23                               | 23       |  |  |  |  |
|                                                                                                    | TFTP             | UDP        | 69                               | 69       |  |  |  |  |
|                                                                                                    | VOIP             | All \$     | -                                |          |  |  |  |  |
| * When a service is in use by Port Forwarding / Port Triggering settings, this service can not apply ICMP/IP on the |                  |            |                                  |          |  |  |  |  |
|                                                                                                    | Add Edit De      | elete      |                                  |          |  |  |  |  |
|                                                                                                    |                  |            |                                  |          |  |  |  |  |
| Apply Back Cancel                                                                                                   |                  |            |                                  |          |  |  |  |  |

Agora você deve ter excluído com êxito um serviço em um RV34x Series Router.